## Mode d'emploi simplifié du logiciel EXCEL

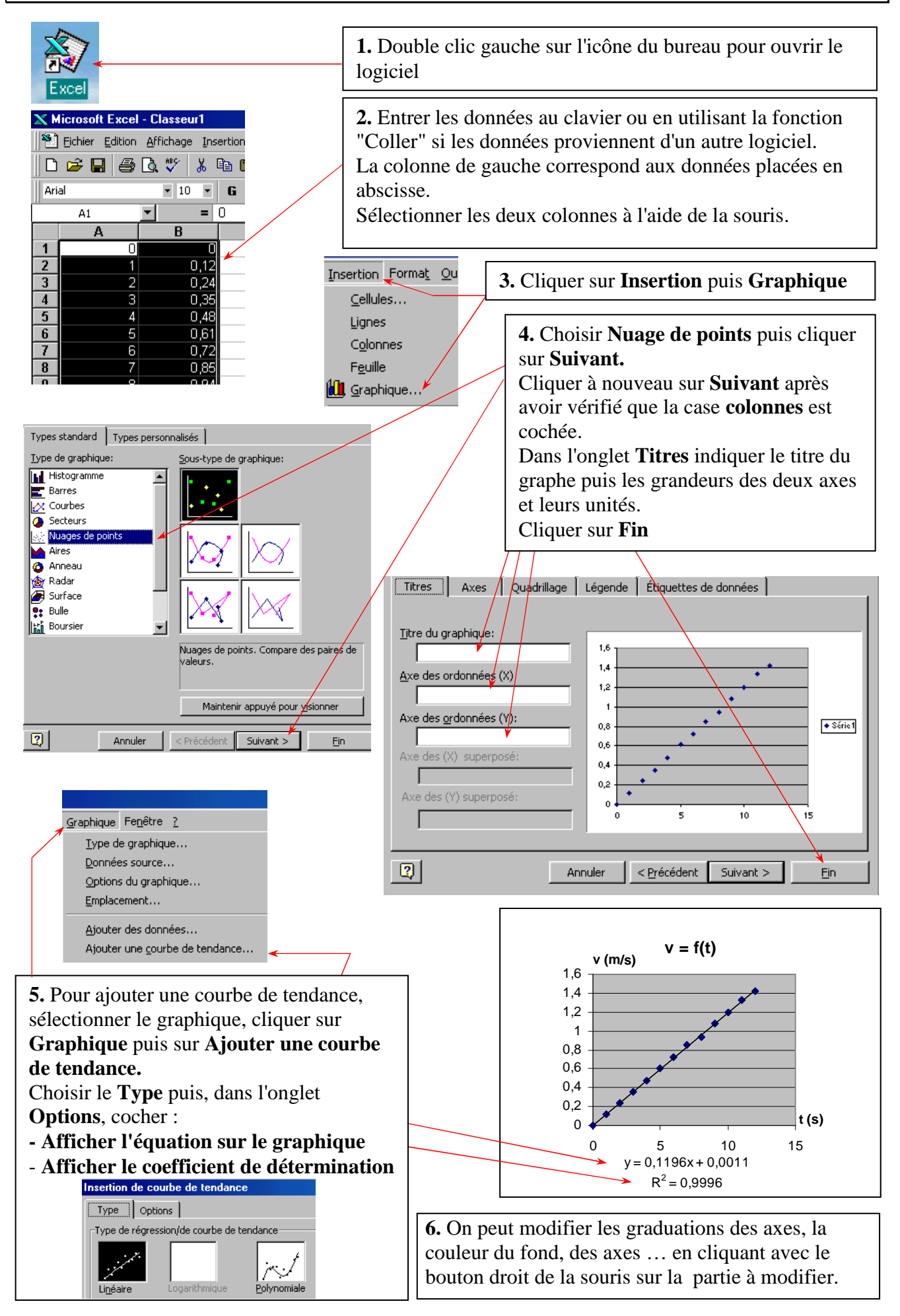